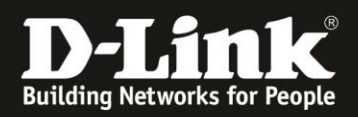

## Installation einer mydlink Kamera mit der mydlink App

Vorbereitungen:

- 1.) Laden Sie Sich die aktuellste Version der mydlink Lite App aus dem Playstore oder iTunes
- 2.) Verbinden Sie die mydlink Kamera mit dem mitgelieferten Netzwerkkabel mit Ihrem Router.
- 3.) Verbinden Sie die Kamera mit dem mitgelieferten Netzteil.
- 4.) Vergewissern Sie Sich, dass die LED grün leuchtet.
- 5.) Verbinden Sie Ihr Smartphone mit dem WLAN Ihres Routers
- 6.) Starten Sie die mydlink App

Installation:

Stellen Sie Sicher, dass Sie lokal nach mydlink Kameras suchen, hierzu sollte die Schaltfläche lokal am unteren Bildrand ausgewählt sein.

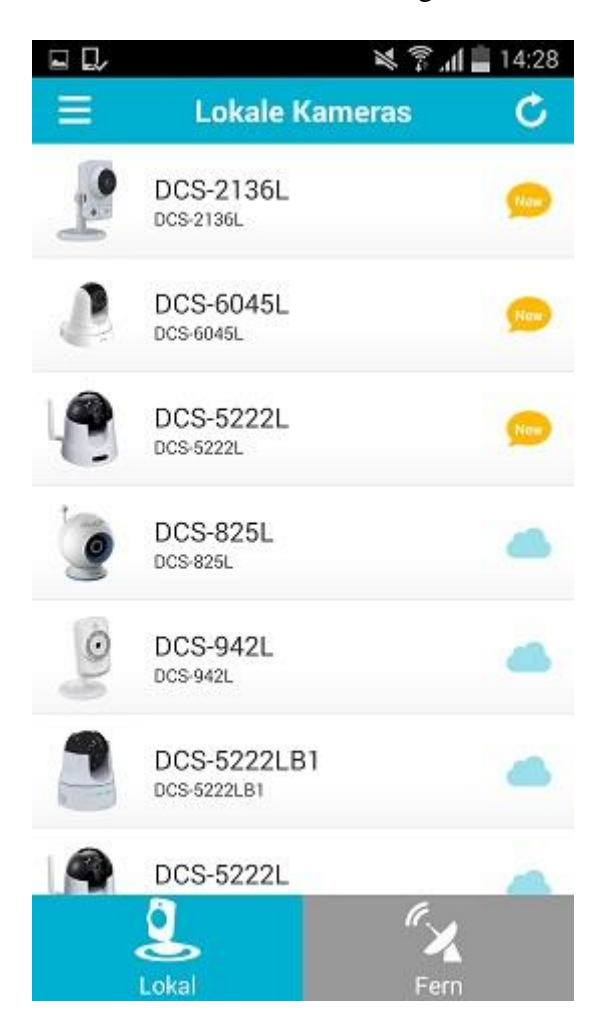

Neue, noch nicht installierte, mydlink Kameras werden mit dem Symbol "New" angezeigt.

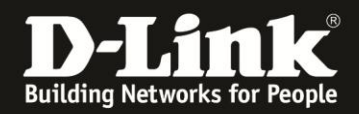

Klicken Sie auf Ihre neue mydlink Kamera und tragen Sie im Kennwort-Feld ein Kennwort ein. Hinweis: Bei diesem Kennwort handelt es sich um das Administratorkennwort. Dieses benötigen Sie, wenn Sie Sich auf dem Weboberfläche der Kamera anmelden möchten.

|                                                                                                    | 🔋 📶 📋 14:28 🗳 🗔                                                                                                    | 🔀 🛜 <b>.dl  14:28</b>                                                                                                    |
|----------------------------------------------------------------------------------------------------|----------------------------------------------------------------------------------------------------|----------------------------------------------------------------------------------------------------|
| Richten Sie ein Geräteken                                                                                                    | nwort ein. Richten                                                                                                    | Sie ein Gerätekennwort ein.                                                                                                    |
| Gerätename<br>DCS-2136L                                                                                                    | Gerätenan<br>DCS-2136                                                                                                    | ne                                                                                                    |
| <b>mydlink-Nr.</b><br>71                                                                                                    | mydlink-N<br>71                                                                                                    | r.                                                                                                    |
| Kennwort                                                                                                    | Kennwort                                                                                                    |                                                                                                    |
| Kennw                                                                                                    | ort anzeigen                                                                                                    | Kennwort anzeigen                                                                                                    |
| Wählen Sie aufgrund seiner<br>immer ein sicheres Kennwo<br>stellen Sie sicher, dass Sie e<br>vergessen. Das Gerätekenn<br>aus 6-30 alphanumerischen<br>bestehen und darf keine Lee<br>enthalten. | Bedeutung Wählen Sie<br>ort und immer ein<br>es nicht stellen Sie<br>wort muss vergessen<br>a Zeichen aus 6-30 a<br>erstellen bestehen u<br>enthalten. | e aufgrund seiner Bedeutung<br>sicheres Kennwort und<br>sicher, dass Sie es nicht<br>. Das Gerätekennwort muss<br>Iphanumerischen Zeichen<br>und darf keine Leerstellen |

Weiter Weiter

Im nächsten Schritt wählen Sie bitte die korrekte Zeitzone:

|                                      | 💐 🛪 📶 🗖 14:29                  |  |
|--------------------------------------|--------------------------------|--|
| Zeitzone                             |                                |  |
| GMT+00:00                            |                                |  |
| Dublin, Edint<br>GMT+00:00           | burgh, Lisbon, London          |  |
| Monrovia, Re<br>GMT+00:00            | eykjavik                       |  |
| Amsterdam,<br>Vienna<br>GMT+01:00    | Berlin, Bern, Rome, Stockholm, |  |
| Belgrade, Bra<br>Prague<br>GMT+01:00 | atislava, Budapest, Ljubljana, |  |
| Brussels, Co<br>GMT+01:00            | penhagen, Madrid, Paris        |  |
| Sarajevo, Sko<br>GMT+01:00           | opje, Warsaw, Zagreb           |  |
| West Central                         | Africa                         |  |

Amsterdam, Berlin, Bern, ...

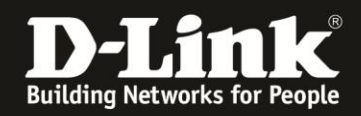

Wenn Sie die mydlink Kamera drahtlos mit Ihrem Router verbinden möchten, wählen Sie bitte "Gerät drahtlos verbinden" aus:

|                                                                                                    | 🛸 🗊 📶 📕 14:29   | 🖳 💭 🛛 💐 🛜 📶 🚊 14:29                                                                                                    |
|----------------------------------------------------------------------------------------------------|-----------------|----------------------------------------------------------------------------------------------------|
| Gerät dra                                                                                                    | htlos verbinden | Gerät drahtlos verbinden                                                                                                    |
| Internetverbindur<br>Gerät drahtlos ve                                                                                                    | rbinden         | Gerät drahtlos verbinden                                                                                                    |
| Sie können Ihr Gerät mit einem<br>Funknetz verbinden oder auf<br>"Überspringen" klicken, um die<br>bestehende Verbindung zu nutzen.<br>Hinweis: Wenn Ihre Kamera Wireless<br>AC nicht unterstützt, stellen Sie sicher,<br>dass Ihr Mobilgerät mit Ihrem 2,4 GHz<br>Funknetz (Drahtlosnetz)verbunden ist. |                 | Sie können Ihr Gerät mit einem<br>Funknetz verbinden oder auf<br>"Überspringen" klicken, um die<br>bestehende Verbindung zu nutzen.<br>Hinweis: Wenn Ihre Kamera Wireless<br>AC nicht unterstützt, stellen Sie sicher,<br>dass Ihr Mobilgerät mit Ihrem 2,4 GHz<br>Funknetz (Drahtlosnetz)verbunden ist.<br>Wählen Sie den Drahtlossicherheits-<br>Modus und geben Sie das Kennwort<br>ein. |
|                                                                                                    |                 | Netzwerknamen (SSID)<br>Sansibar                                                                                                    |
|                                                                                                    |                 | Kennwort des Drahtlosnetzwerks                                                                                                    |
| Übe                                                                                                    | rspringen       | Weiter                                                                                                    |

Achten Sie bitte darauf, dass hier der Name Ihres drahtlosen Heimnetzwerks angezeigt wird. Geben Sie nun den Netzwerkschlüssel zu Ihrem drahtlosen Heimnetzwerk in das Feld: Kennwort des Drahtlosnetzwerks ein.

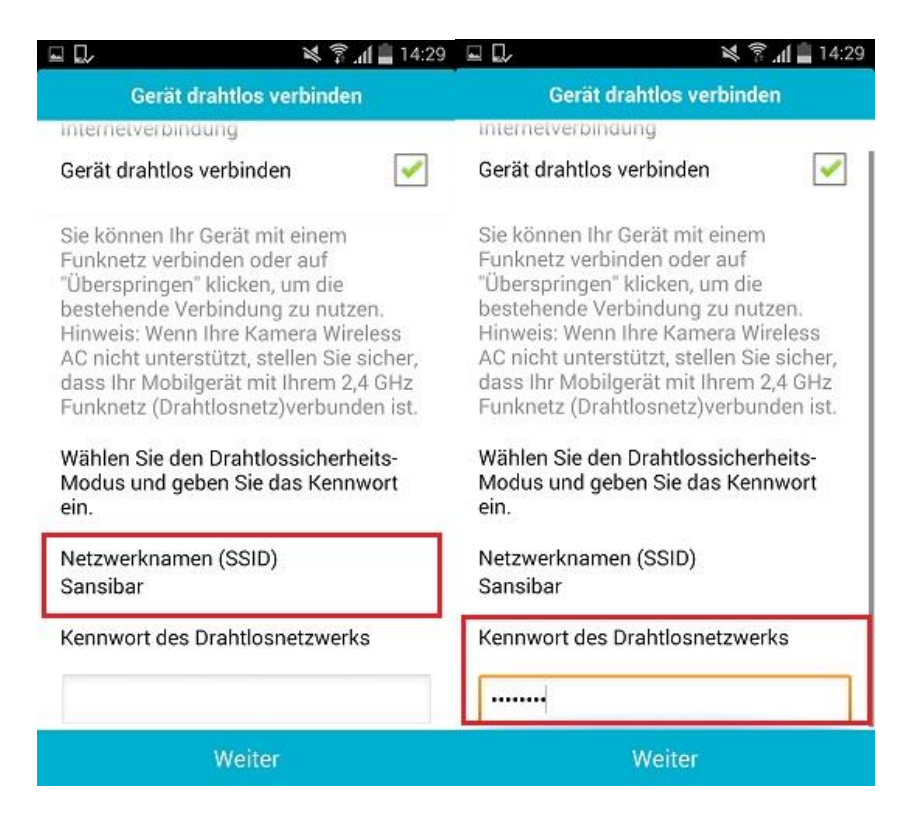

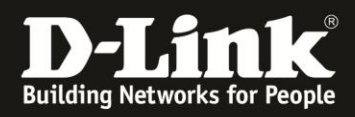

Bestätigen Sie mit weiter, es erscheint nun der Hinweis das Netzwerkkabel der mydlink Kamera zu entfernen. Entfernen Sie dieses und vergewissern Sie Sich, dass die LED grün leuchtet, klicken Sie dann auf OK.

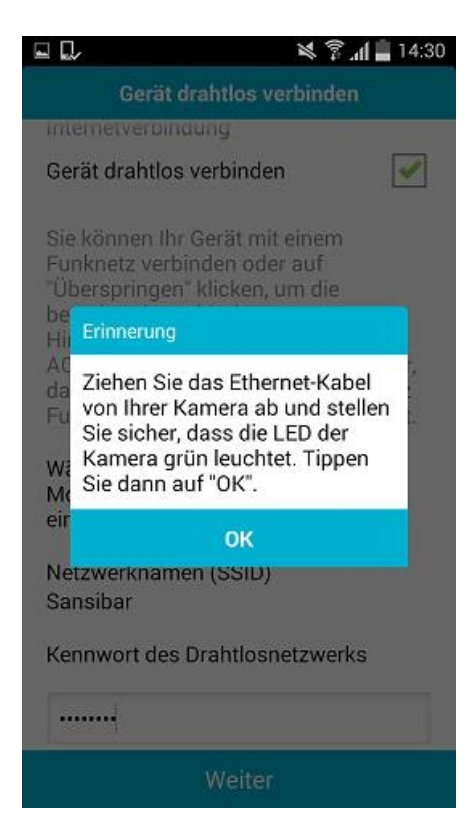

Nun können Sie entscheiden, mit welchem Konto die mydlink Kamera verbunden werden soll.

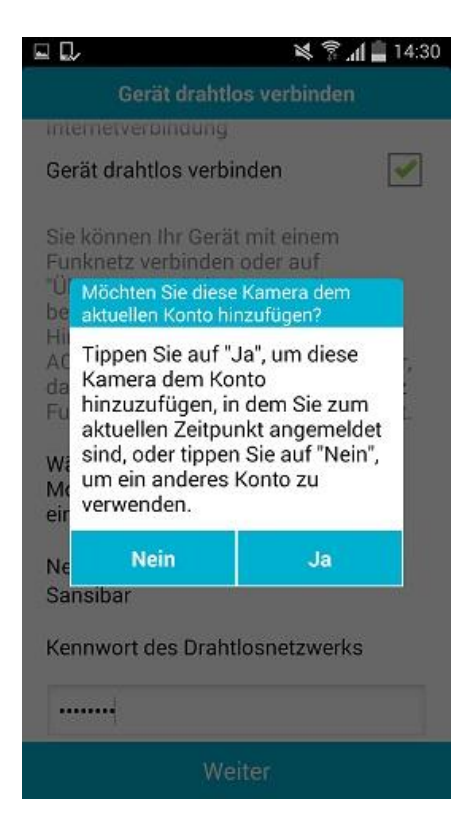

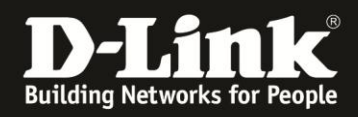

Wenn Sie "Ja" auswählen, wird die mydlink Kamera mit dem mydlink Account verknüpft mit dem Sie aktuell angemeldet sind.

Wenn Sie "Nein" wählen, haben Sie folgende Punkte zur Auswahl:

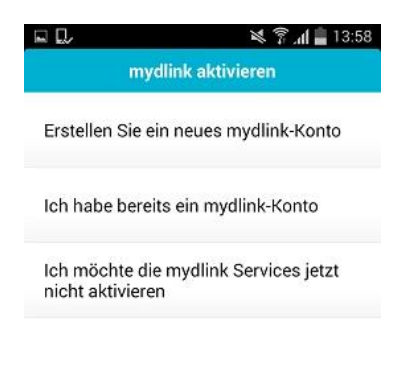

Wenn Sie "Nein" wählen und ein anderes Konto nutzen oder ein neues Konto anlegen möchten, springen Sie bitte zu Seite 7 dieser Anleitung: Erstellen eines mydlink Accounts Sofern Sie "Ja" wählen bestätigen Sie die Anmeldung mit Ihrem Account.

| Es:           | 27      |
|---------------|---------|
| IST CON       |         |
| Gua           |         |
|               |         |
| m.mustermann@ | mail.de |
| m.mustermann@ | mail.de |

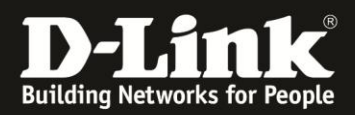

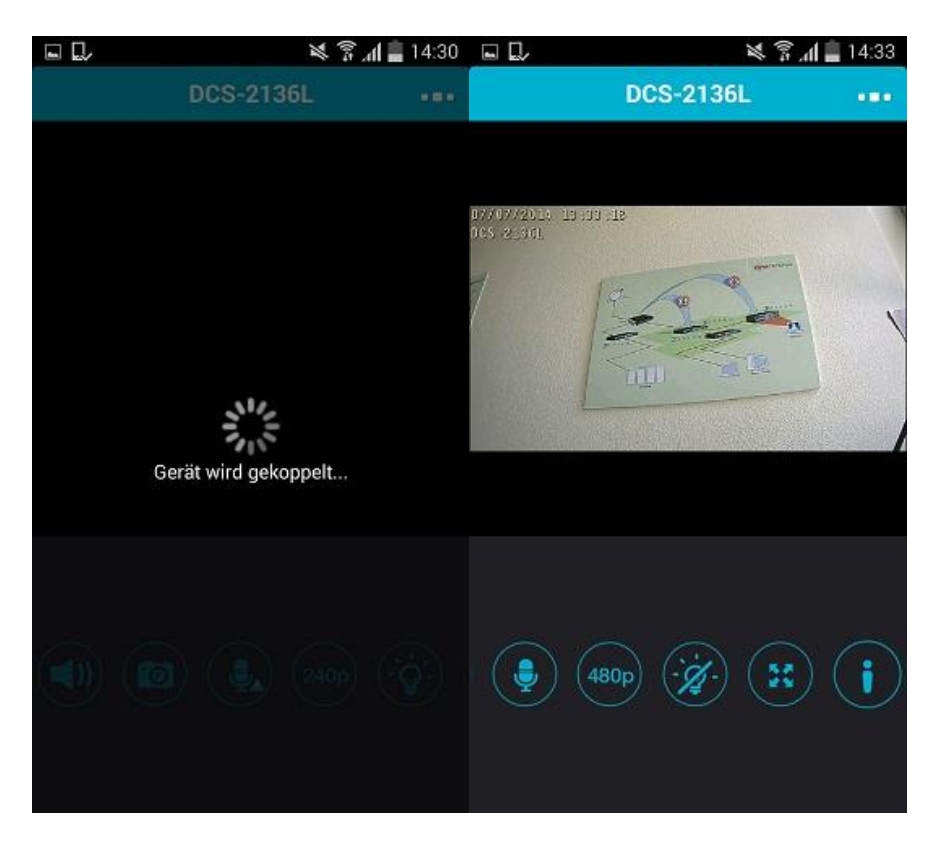

Die mydlink Kamera wird nun Ihrem mydlink Account hinzugefügt.

Die mydlink Kamera wird nach erfolgreicher Installation in der App mit einer dunkelblauen Wolke angezeigt. Dies bedeutet, dass die Kamera mit dem Account verknüpft ist, mit dem Sie aktuell verbunden sind.

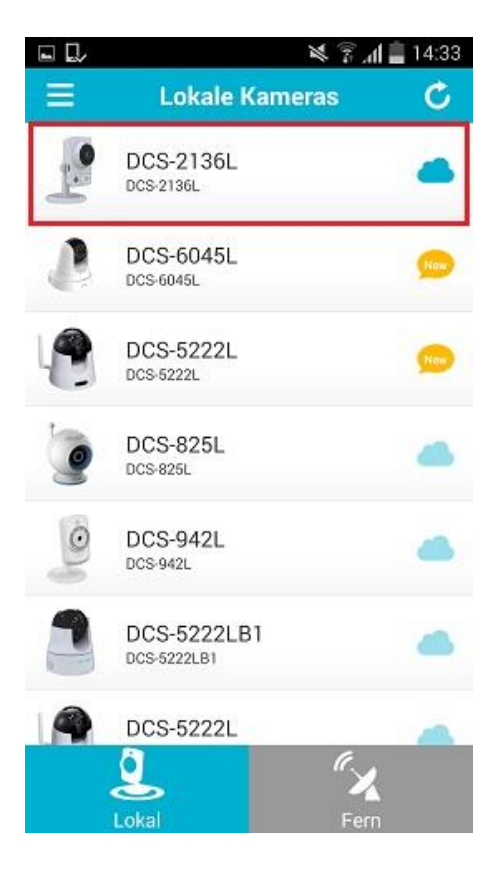

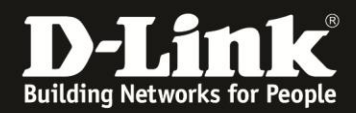

Erstellen eines neuen mydlink Accounts:

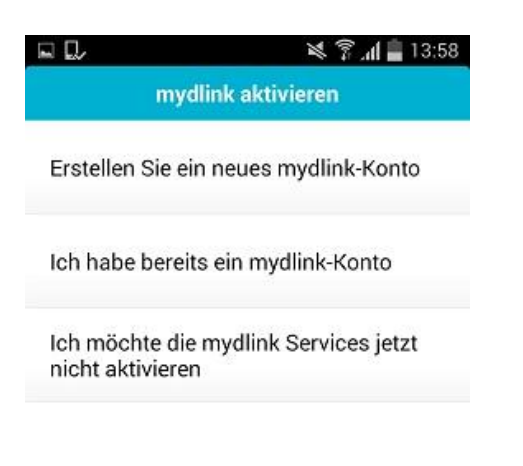

Auswahl des Punktes: "Erstellen Sie ein neues mydlink-Konto"

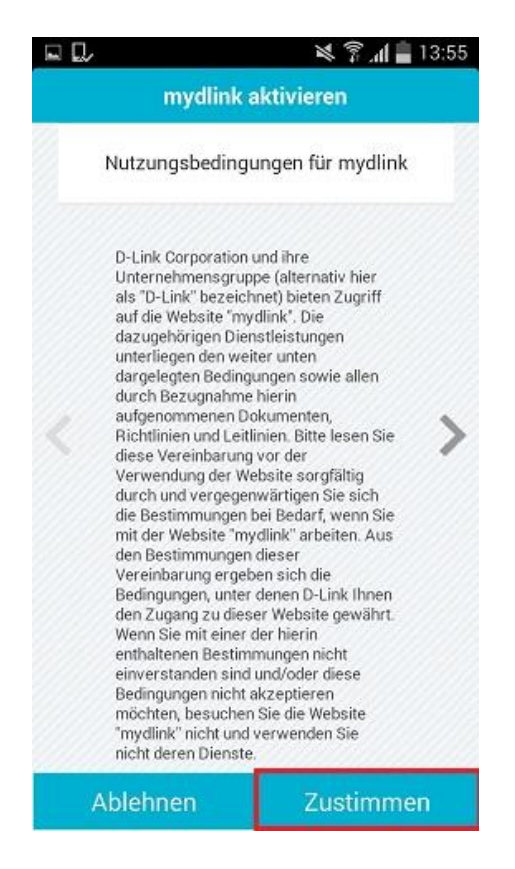

Stimmen Sie den Nutzungsbedingungen zu.

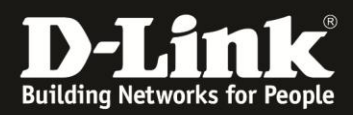

Erstellen Sie ein mydlink Konto mit Ihren persönlichen Angaben:

| le contraction de la contraction de la contracti |                          |
|----------------------------------------------------------------------------------------------------|--------------------------|
| Vorname                                                                                                    |                          |
| Max                                                                                                    |                          |
| Nachname                                                                                                    |                          |
| Mustermann                                                                                                    |                          |
| E-mail                                                                                                    |                          |
| m.mustermann@                                                                                                    | mail.de                  |
| Kennwort                                                                                                    |                          |
| ••••••                                                                                                    |                          |
| - H                                                                                                    | Kennwort anzeiger        |
| Möchten Sie die<br>Produktinforma                                                                                                    | e neuesten<br>tionen von |
| mydlink Service                                                                                                    | s erhalten?              |
| Anna                                                                                                    | Iden                     |

Achten Sie bitte darauf, die Email Adresse auch zu bestätigen. Sie erhalten hierzu eine Bestätigungs-Email. Sie werden sonst beim Starten der App daran erinnert:

|                | 🛛 🖄 🛜 📶 🖥 13:57                                                                                                    |  |
|----------------|----------------------------------------------------------------------------------------------------|--|
|                | mydlink-Konto erstellen                                                                                                    |  |
| Vo             | rname                                                                                                    |  |
| N              | lax                                                                                                    |  |
| Na             | Bestätigen Sie bitte das Konto                                                                                                    |  |
| E-r<br>n<br>Ke | Ihr Konto wurde nicht bestätigt.<br>Prüfen Sie Ihren Posteingang,<br>ob eine entsprechende<br>Bestätigungs-E-Mail<br>eingegangen ist, und bestätigen<br>Sie Ihr Konto innerhalb von 7<br>Tagen.<br>Sobald das Konto bestätigt ist,<br>melden Sie sich erneut in<br>mydlink an, um den Status zu<br>erneuern. |  |
| ł              | Abbrechen E-Mail erneut s                                                                                                    |  |
| C              | Anmelden                                                                                                    |  |
|                |                                                                                                    |  |